# How to Connect and Use a MiniLEDko via Bluetooth

Download the BLL Plus App via the store on your Smartphone. Then launch the App.

| 1.                                            |                         |                | 2.            |
|-----------------------------------------------|-------------------------|----------------|---------------|
| 11:56 अथ्य⊙ • थ ର⊮<br>BlueLight<br>BLL L in k | Click or <b>Mode</b> ". | " <b>Local</b> | 11:57 🖻 👐 🏹 🛛 |
|                                               |                         |                |               |
|                                               |                         |                |               |
| Cloud Mode                                    | 0                       |                |               |
| Local Mode                                    | 0                       |                | B             |
| III O <                                       |                         |                |               |

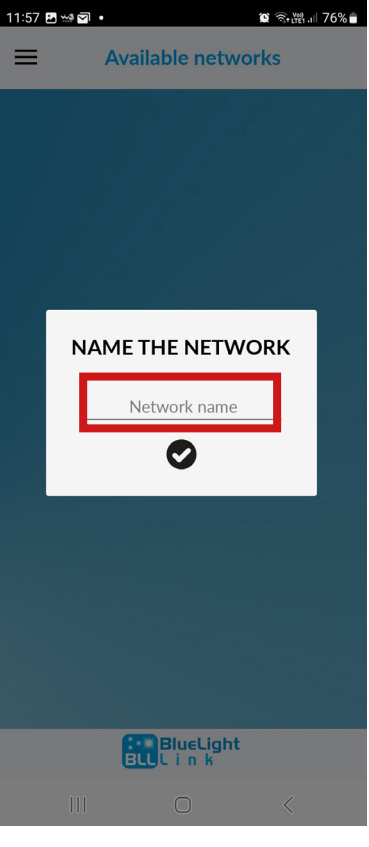

Name the **Network** as you please.

#### 3.

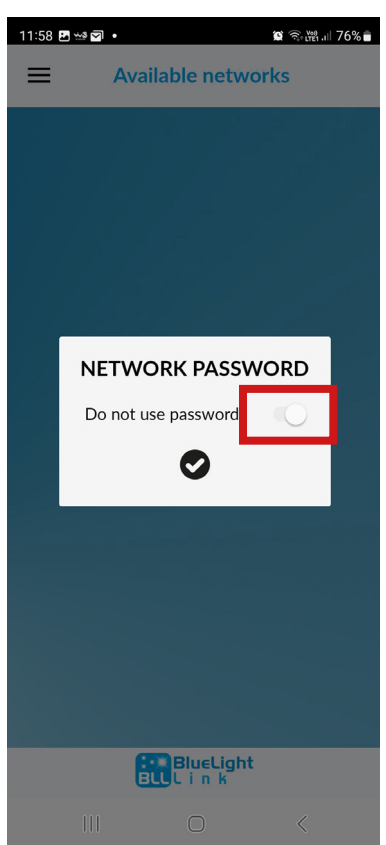

Now decide if you want to protect your projectors, by using a **password** and to do this, flip the switch.

#### 4.

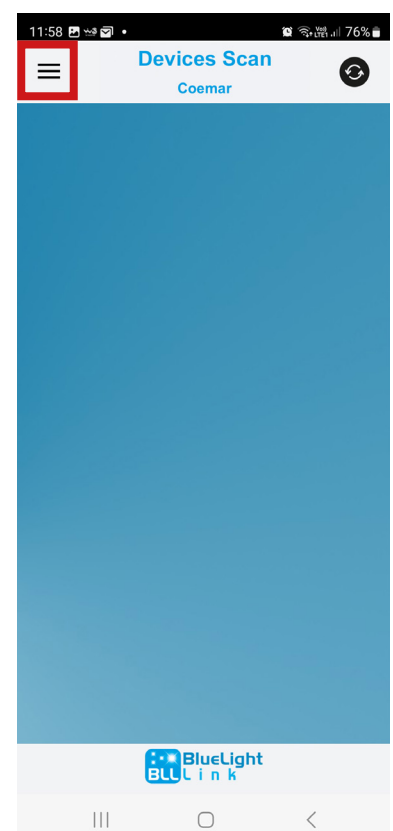

Select the menu with three dashes in the upper left.

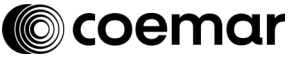

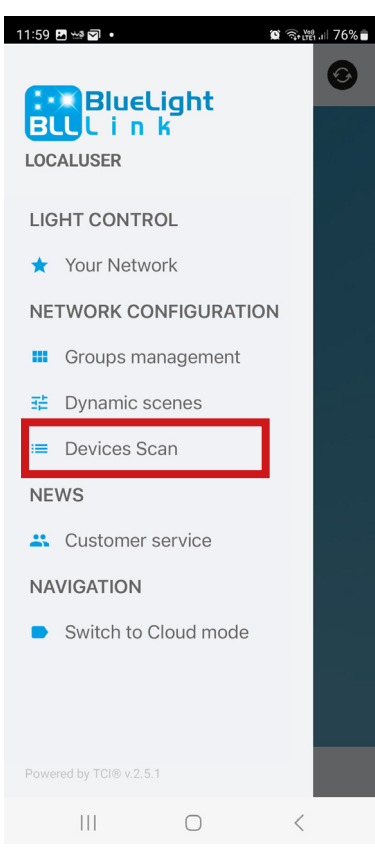

### 7.

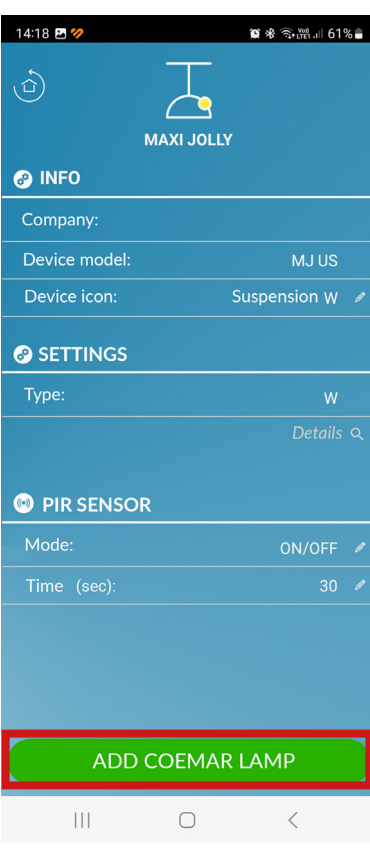

## Select "**Scan devices**". **N.B.** remember that you must keep the bluetooth active throughout the operation.

Once you have

projector you will

see this screen.

At this point the projector will start to flash),

then click on **ADD COEMAR LAMP** 

(here will appear the name of your

network instead

of COEMAR).

selected a

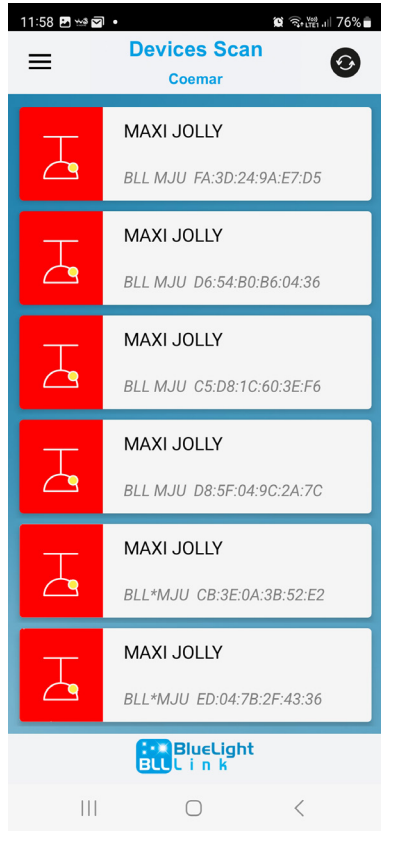

All detected projectors will pop up on screen.

#### 8.

6.

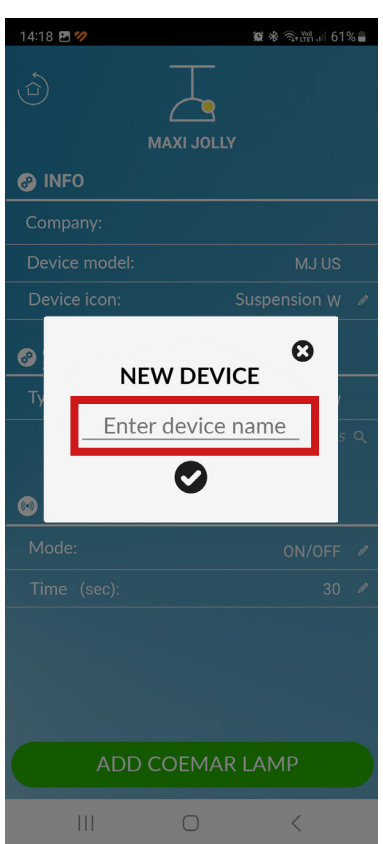

Name the projector at your convenience and confirm.

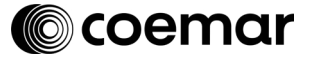

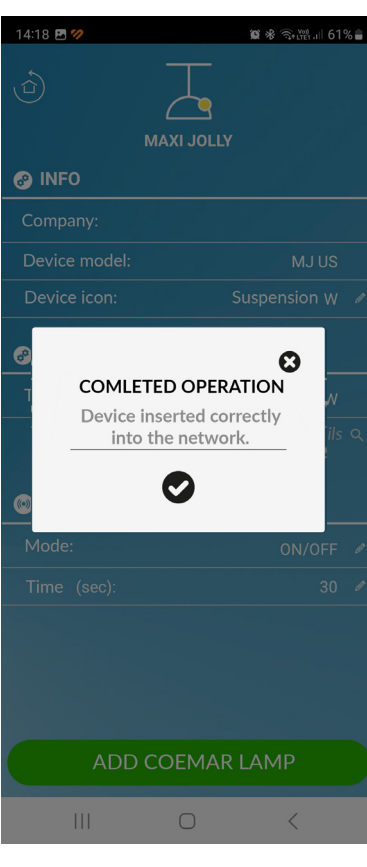

## 11.

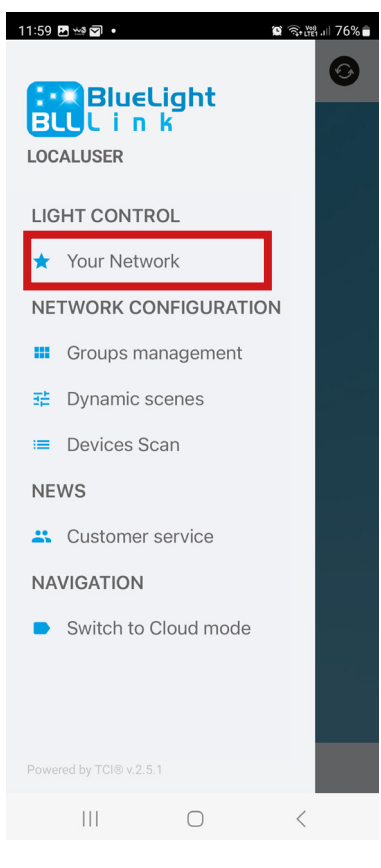

A confirmation and completion message will appear.

To manage the

operation of the

products click

on the menu

consisting of

three dashes in

the upper left and select "**Your** 

Network".

## 10.

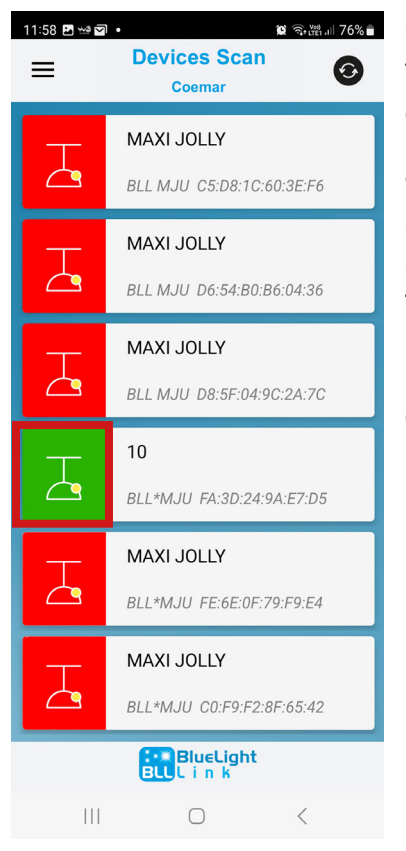

Once completed, the app automatically returns to the "**Scan devices**" section. On the screen you can see the devices you have connected, marked with the green icon).

#### 12.

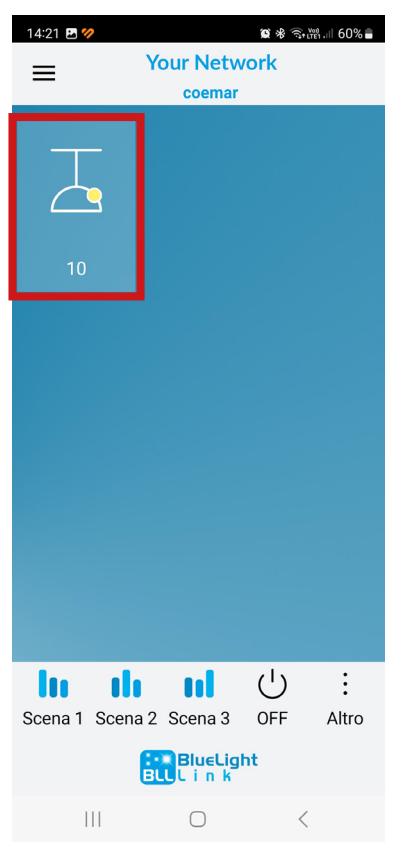

Here you will see the list of products connected so far.

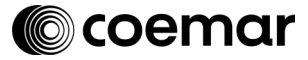

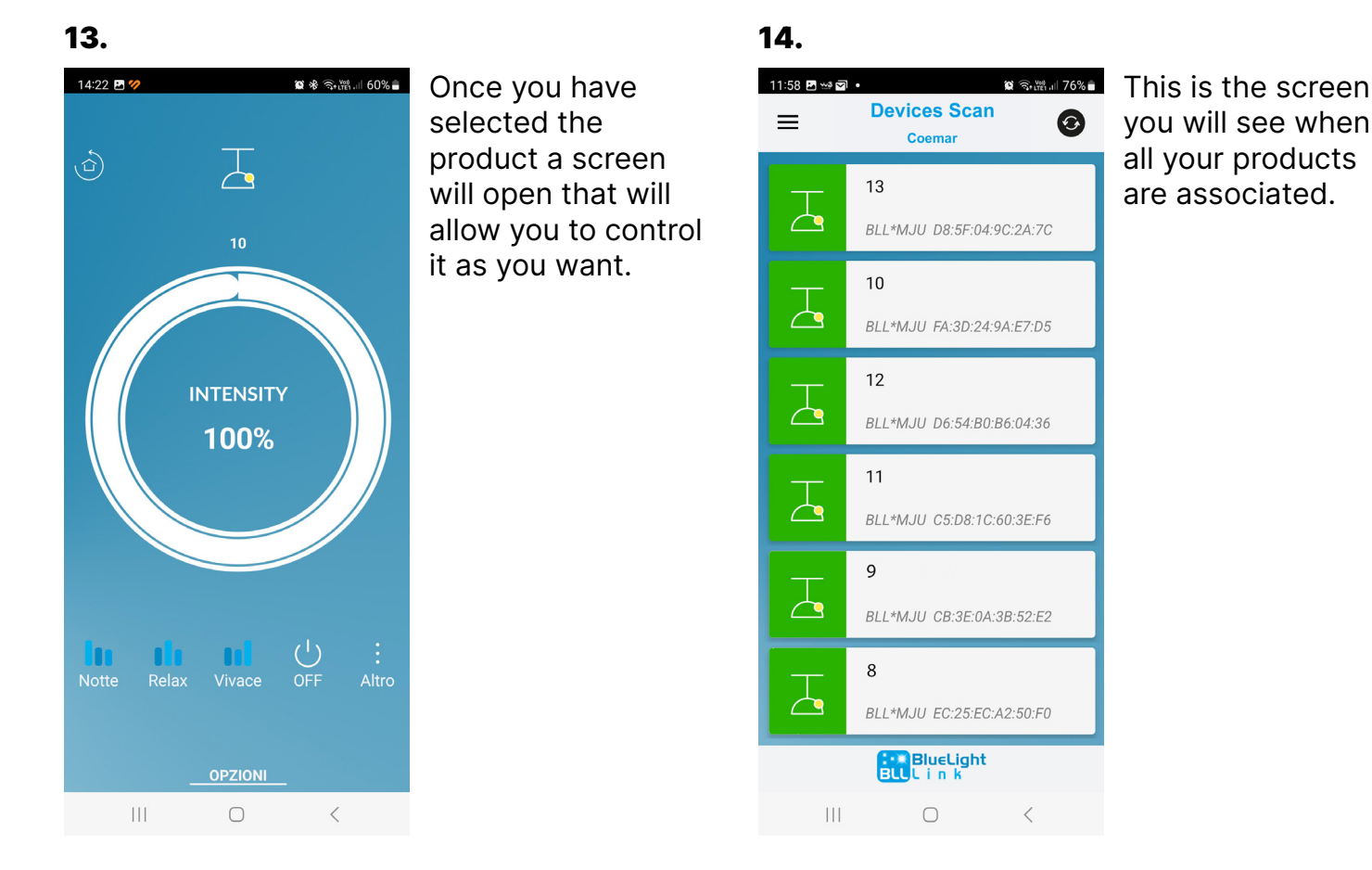

**IMPORTANT INFORMATION:** You must disconnect the products before you can use them on another mobile device. Otherwise they will not be detected.

#### 15.

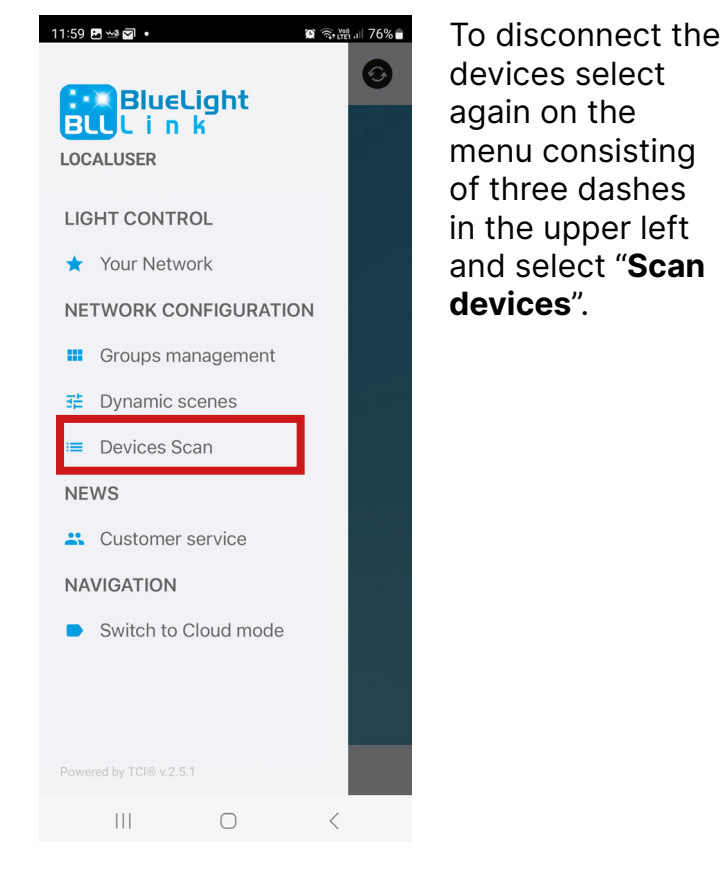

## 16.

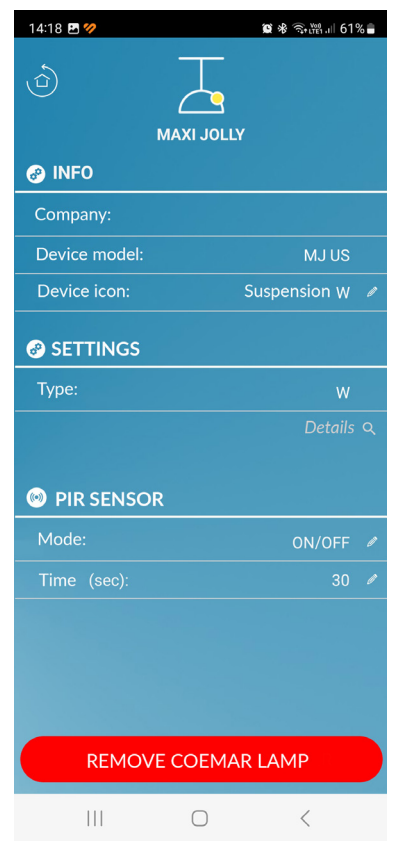

## Select the projector you want to dissociate (this will start to flash) and then click on **REMOVE COEMAR LAMP** (here will appear the name of your **network** instead of **COEMAR**).

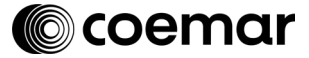

17.

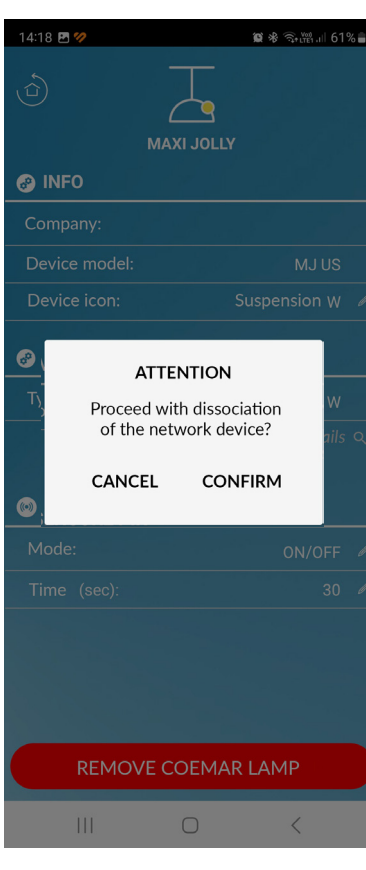

A message will appear where you need to confirm. 18.

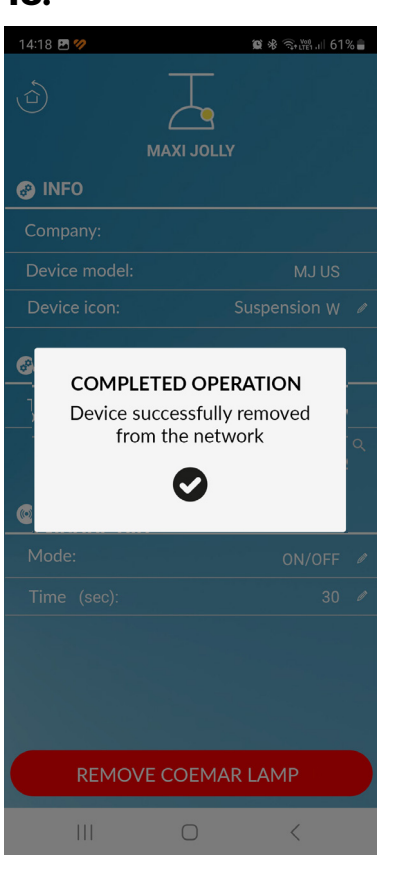

A confirmation and completion message will appear.

## 19.

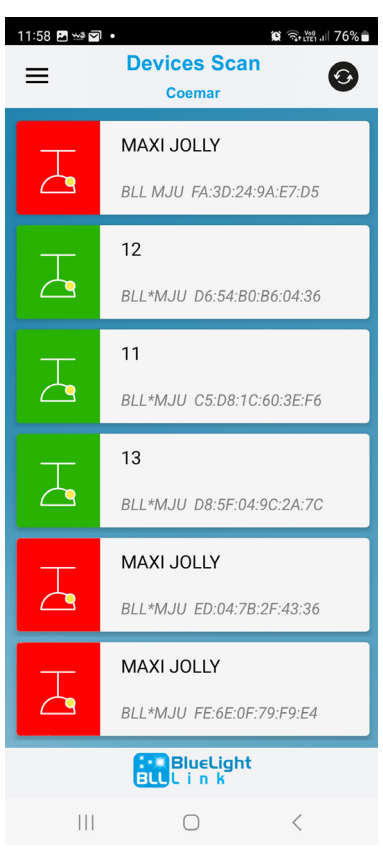

Once completed, the app automatically returns to the "**Scan devices**" section. On the screen you can see the devices you have disconnected, marked with the red icon). • Coemar Lighting S.r.l.

Via Carpenedolo, 90 46043, Castiglione delle Stiviere (MN) – Italy

P. +39 0376 1514412 M1. info@coemar.com M2. service@coemar.com W. coemar.com

P.iva – C.f. 02415330204

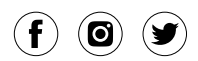

Coemar reserves the right to change without prior notice. Last update: 06 April 2023 - vrs. 1.0

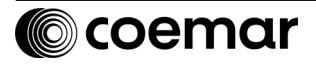